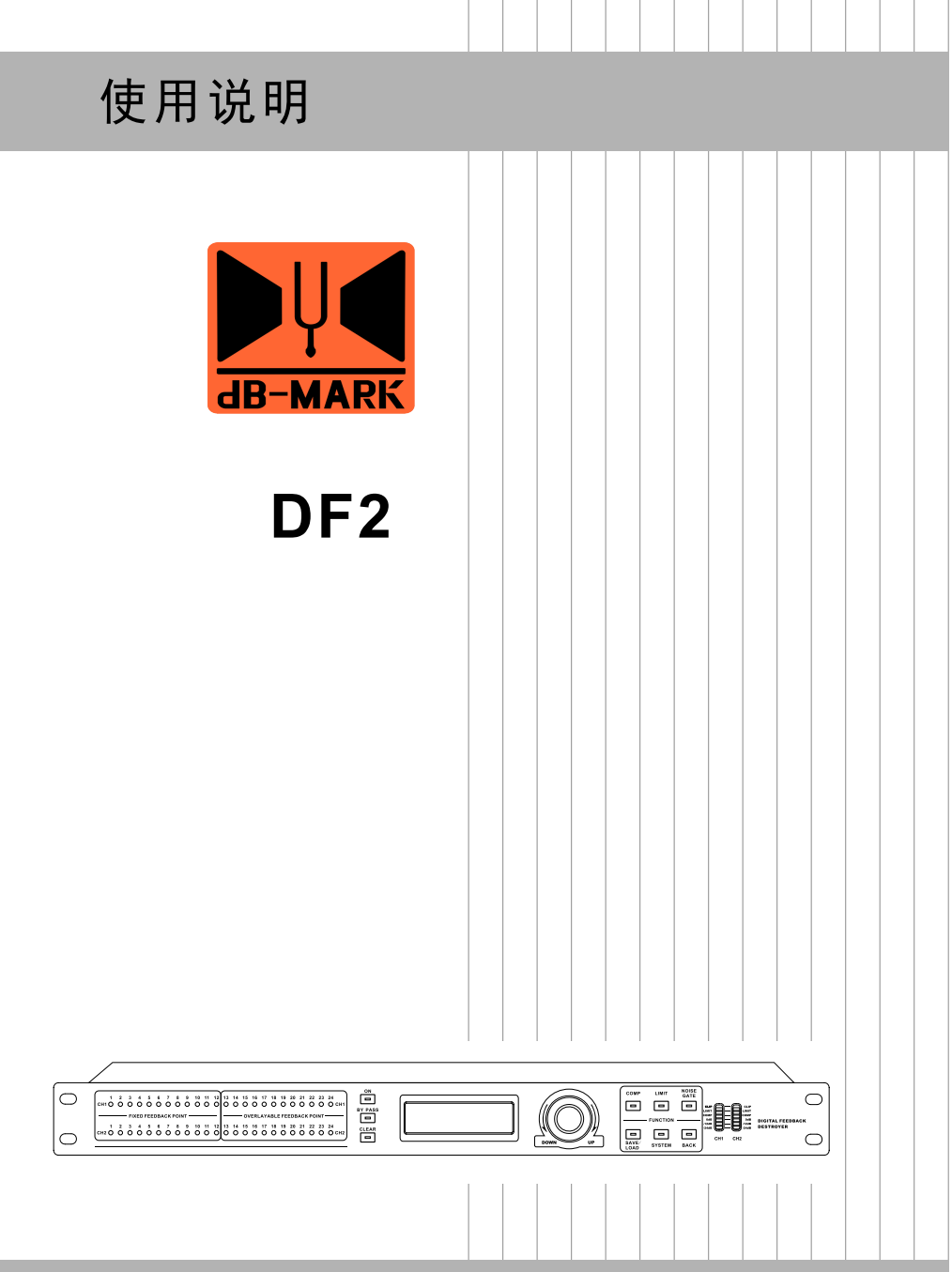

# 数字反馈抑制器

包装清单

# 请确认包装内的物品

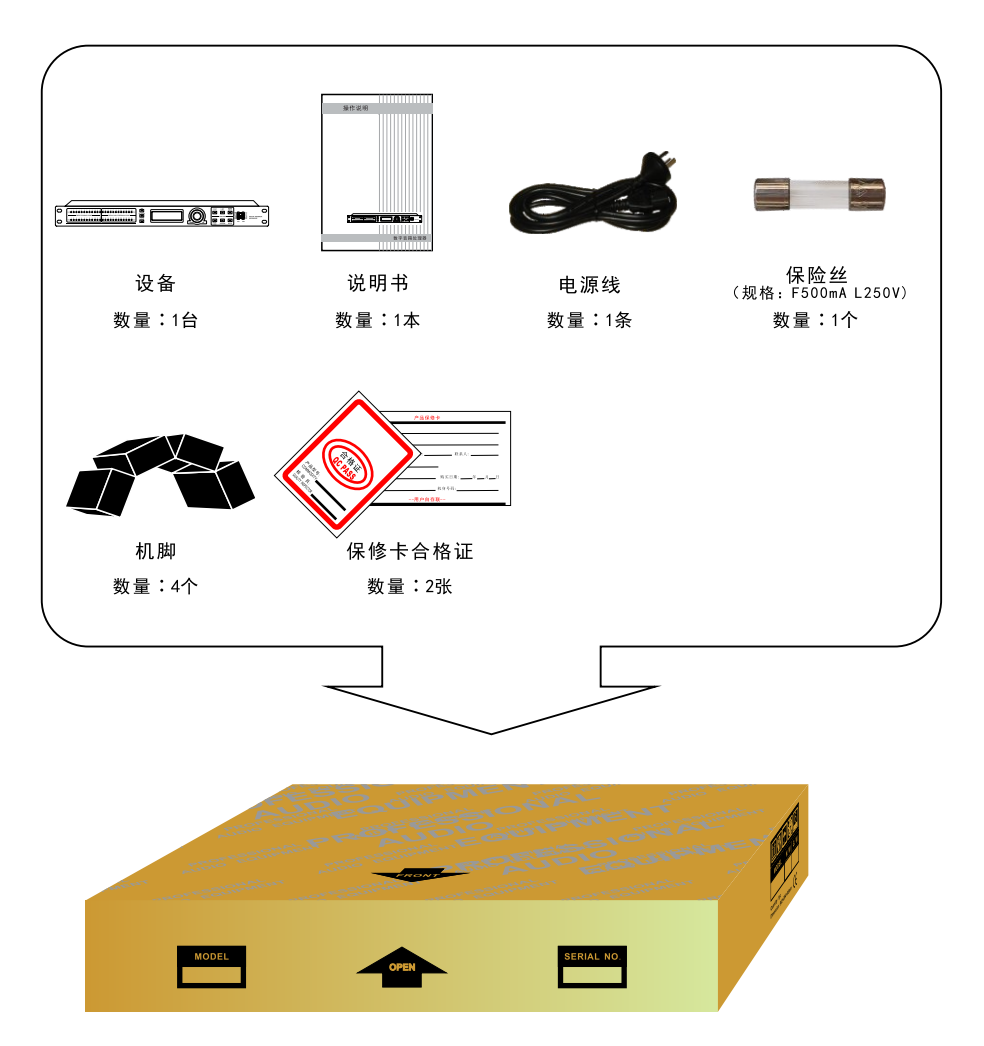

| -, | 注意事项                                            |                  |                          | <br>02 |
|----|-------------------------------------------------|------------------|--------------------------|--------|
| 二、 | 功能特点                                            |                  |                          | <br>02 |
| Ξ、 | 技术参数                                            |                  |                          | <br>03 |
| 四、 | 面板示意图                                           |                  |                          | <br>04 |
| 五、 | 后板示意图                                           |                  |                          | <br>05 |
| 六、 | 功能设置介绍                                          |                  |                          | <br>05 |
| 1、 | 初始界面                                            |                  |                          | <br>05 |
| 2、 | <b>输出功能设置</b><br>a、压缩功能                         | b、限幅功能           |                          | <br>06 |
| 3、 | <b>程序功能</b><br>a、保存参数                           | b、加载参数           | c、删除参数                   | <br>07 |
| 4、 | <b>系统菜单</b><br>1,背光设置<br>4,编辑待机界面<br>7,重设反馈点    | 2,锁定面板<br>5,软件版本 | 3,查看当前组数据<br>6,0dBFS参考电平 | <br>08 |
| 七、 | <b>应用</b><br>1、插入话筒通道<br>2、插入调音台辅助<br>3、连接调音台的线 | 编组输出<br>路输出      |                          | <br>10 |
| 八、 | DSP信号方框图                                        |                  |                          | <br>12 |

目录

感谢您选用我们的反馈抑制器,您选择我们的产品,充分显示了您对此类产品 的专业眼光。

具备全数字处理、自动抑制反馈点等特点。

为了您能好地熟悉和使用本产品,请仔细阅读本手册。

### 一、注意事项

警告:为了防止电气短路,请勿将设备置于有雨或潮湿的地方。

电器如遇水和其它液体进入机内,应立即切断电源,并请专业维修人员检查维修,以免发生意外。

机内没有用户能自行维修的地方,请勿打开机盖,请找专业维修人员打开和维修。 三角形内的感叹号标志是在设备进行操作和维修时,要注意安全。

三角形内闪亮的箭头符号,表示设备内部有危险电压,如果触及会发生触电危险。

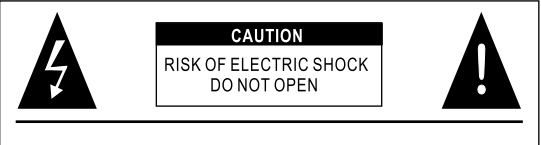

## 二、功能特点

。96KHz采样频率, 32-bit DSP处理器, 24-bit A/D及D/A转换

- 。可通过面板的BYPASS/ON按键切换工作模式为直通或抑制
- 。全自动窄带陷波式反馈抑制
- 。每通道独立12个固定滤波器和12个动态滤波器,可通过"系统"键来设定固定或 动态滤波器的个数
- 。可通过面板的48个LED啸叫点指示灯,显示当前啸叫点个数
- 。带有压缩,限幅,噪声门功能
- ,单机提供30组设备数据存储,存储压缩,限幅,噪声门的参数。关机后可保存关机前的啸叫抑制状态.
- 。可通过面板的"系统"键来设定密码锁定面板操作的部分或全部功能,以防止 非相关人员的操作破坏机器的工作状态
- 。采用液晶屏和6段LED显示输出的精确数字电平表
- 。提供模拟输入输出或数字AES 3, 光纤, 同轴输入输出。

# 三、技术参数

| 技术参数        |                                                                                                    |
|-------------|----------------------------------------------------------------------------------------------------|
| 型号          | 反馈抑制器                                                                                                    |
| 输入通道及插座     | 2路XLR母卡侬座,1路数字卡侬,光纤,同轴输入                                                                                       |
| 输出通道及插座     | 2路XLR公卡侬座,1路数字卡侬,光纤,同轴输出                                                                                       |
| 输入阻抗        | 平衡:20 ΚΩ                                                                                                    |
| 输出阻抗        | 平衡:100Ω                                                                                                    |
| 共模拟制比       | >70dB(1KHz)                                                                                                    |
| 输入范围        | ≤+ 25d B u                                                                                                    |
| 频率响应        | 20Hz-20KHz(-0.5dB)                                                                                             |
| 信噪比         | >110dB                                                                                                    |
| 失真度         | <0.01% OUTPUT=0dBu/1KHz                                                                                        |
| 通道分离度       | > 110dB(1KHz)                                                                                                  |
| 啸叫寻找与抑制方式   | 全自动式陷波                                                                                                    |
| 信号输入频率响应    | 20Hz-20kHz ±0.5dB                                                                                              |
| 滤波器         | 每通道独立可调整,最多24个,默认值12个固定点,默认值12个动态点                                                                             |
| 最小带宽        | 1/27th Octave                                                                                                  |
| 最大带宽        | 1/14th Octave                                                                                                  |
| 频率分辨率       | 0.5 Hz                                                                                                    |
| 啸叫寻找时间      | 0.10.5S                                                                                                    |
| FFT 长度      | 2048                                                                                                    |
| 传声增益        | 610 dB                                                                                                    |
| 系统增益        | 0dB                                                                                                    |
| 压缩功能        | 可调整参数为:门限值:-40dBu-+20dBu、步距为0.1dBu.压缩比1.0:1 - 20.0:1,<br>步距为0.2.响应时间:10ms-200ms,步距为1ms 释放时间:50ms-5000ms,步距为1ms |
| 限幅功能        | 可调整参数为: 门限值: -40dBu-+20dBu、步距为0.1dBu. 响应时间: 10ms-200ms, 步<br>距为1ms 释放时间:50ms-5000ms, 步距为1ms                    |
| 噪声门         | 可调整参数为: 门限值-120dBu40dBu , 步距为1dBu                                                                              |
| 0dBFS参考电平   | 数字电平对应模拟电平可调整,可调整数字满量程电平对应的模拟电平参数为:<br>6dBu - 24dBu,步距为1dBu                                                    |
| 处理器         | 96KHz采样频率,32-bitDSP处理器,24-bitA/D及D/A转换                                                                         |
| 电源          | AC110V/220V 50Hz/60Hz                                                                                          |
| 功耗          | <15W                                                                                                    |
| 机箱适配器高度     | 10                                                                                                    |
| 产品尺寸(W×D×H) | 482×190×44mm                                                                                                   |
| 净重          | 3.6kg                                                                                                    |
| 运输尺寸(W×D×H) | 1PC:562×294×98mm/0.0160m <sup>3</sup> 6PCS:576×308×612mm/0.1123m <sup>3</sup>                                  |
| 毛重          | 1PC:5.6(kg) 6PCS:33.6(kg)                                                                                      |

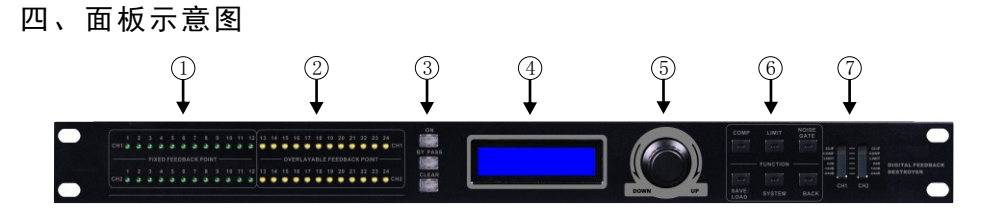

前面板功能标识图

- 1、固定滤波器指示灯 固定滤波器指示灯(绿灯)。
- 2、动态滤波器指示灯 动态滤波器指示灯(黄灯)
- 3、啸叫功能按键

(1)ON:开启反馈抑制功能(开启时按键灯(绿灯)点亮)

(2) BYPASS: 关闭反馈抑制功能(直通时按键灯(红灯)点亮)

(3)CLEAR:清除已查找到的啸叫点(长按才有效,长按后按键灯点亮(红灯),待 按键灯熄灭时清除完成)

4、LCD显示屏

液晶屏分辨率144\*32,实时显示操作界面和菜单信息。

- 5、编码器
- (1)顺时针旋转:参数增大,右移或下移菜单
- (2) 逆时针旋转:参数减小,左移或上移菜单
- (3) 短按: 进入或确定, 为Enter键
- (4) 长按:特殊确认

6、功能选择/辅助编辑键,功能如下 (1)COMP: 压缩 (2)LIMIT: 限幅 (3)NOISE GATE: 噪声门 (4)SAVE/LOAD: 存储或加载 (5)SYSTEM: 系统 (6)BACK: 返回或删除字符

7、LED指示灯

- 6段LED显示输出的精确数字电平表
- (1) CLIP(削波)显示,信号失真此灯亮(红色);
- (2) LIMIT (限幅)显示,信号超过用户设定值此灯亮(橙色);
- (3) COMP (压缩)显示,信号超过用户设定值此灯亮(黄色);
- (4)-24dB至0dB的3段LED电平显示(绿色);

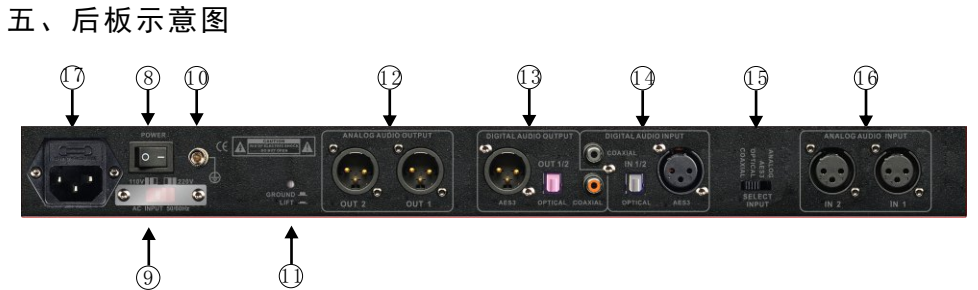

#### 后板功能标识图

8、电源开关

接通电源转换开关所标识的输入电压,按下开关,即可正常工作

9、电压转换开关

按交流输入电压值选择相应的输入电压档位(110V或220V)

10、机箱接地端

11、地线选通开关 机箱地与信号地的接通/断开由此开关控制

12、音频输出 模拟音频输出CH1, CH2

13、数字音频输出 数字AES 3,光纤,同轴输出

14、数字音频输入 数字AES 3,光纤,同轴输入

15、输入信号转换开关 可选择模拟,数字AES 3、同轴、光纤输入

16、模拟输入 模拟输入CHA, CHB

17、交流电源输入座 根据电源转换开关档位指示, 接入相应的交流输入电压

# 六、功能设置介绍

1、初始界面

接通好电源,打开电源开关,系统初始化,初始化界面是一个动态的流水灯界 面,如下图

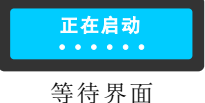

系统初始化后进入主界面,主界面图如下,进入主界面后,系统允许操作。

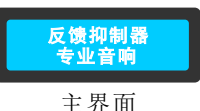

初始化完成后反馈抑制点灯(前面板示意图的①,②区域)会依次从左往右扫描,当找 到反抑制频率点后会依次从左往右点亮反馈抑制点灯。下图以通道1和通道2分别找到 4个,8个反抑制频率点后的情况说明反馈抑制点灯的点亮状态。

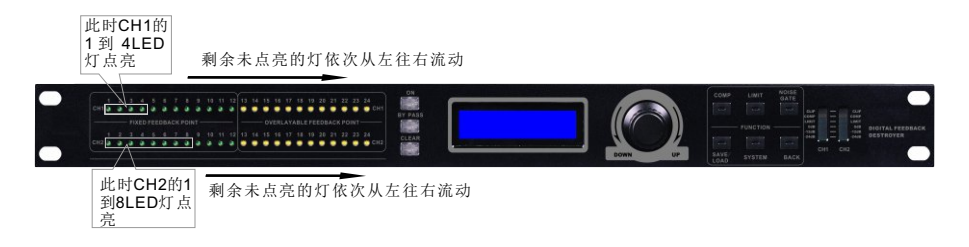

#### 2, 输出功能设置

a,压缩功能设置

按面板按键示意图中的⑥上面的按键"COMP"(压缩)进入"压缩界面1"(如下图),转动面板按键示意图中的⑤-编码器进入"压缩界面2",可通过按编码器切换压缩功能的各个参数项(当切换到当前项时,该项会闪烁),然后转动编码器可调整该项的参数值(参数范围:门槛电平-40dB-20dB(其中20dB是关闭压缩功能),启控时间为10ms-200ms,压缩比1.0:1-20:1,释放时间50ms-5s)。

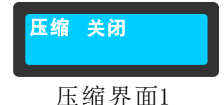

| 压缩 | 19.9dB | 50ms  |
|----|--------|-------|
|    | 1.0:1  | 500ms |

压缩界面2

b,限幅功能设置

按面板按键示意图中的⑥上面的按键"LIMIT"(限幅)进入"限幅界面1"(如下图),转动面板按键示意图中的⑤-编码器进入"限幅界面2",可通过按编码器切换限幅功能的各个参数项(当切换到当前项时,该项会闪烁),然后转动编码器可调整该项的参数值(参数范围:门槛电平-40dB-20dB(其中20dB是关闭限幅功能),启控时间为10ms-200ms,释放时间50ms-5s)。

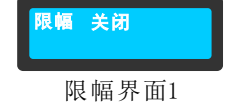

| PIX WE | 19. | YdB | 50ms<br>500ms |
|--------|-----|-----|---------------|
|        |     |     |               |

限幅界面2

c,噪声门功能设置

按面板按键示意图中的⑥上面的按键"NOISE GATE"(噪声门)进入"噪声门界面"(如下图),转动编码器可调整该项的参数值(参数范围:-120dB - -40dB(其中-120dB时关闭噪声门))。

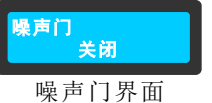

#### 3. 程序功能菜单

按面板按键示意图中的⑥上面的按键"SAVE/LOAD"(保存/加载)进入"保存数据"界面(如下图),转动面板按键示意图中的⑤-编码器可选择"加载数据","删除数据"相应的功能,按编码器按键后可进行相应功能的操作。

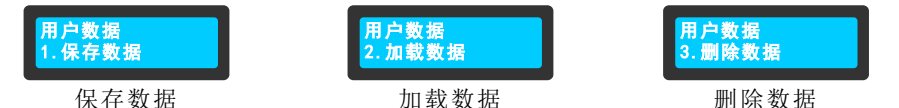

a,保存数据

按照上面操作进入"保存数据"界面后可按如下步骤保存参数 第一步:转动编码器选择相应的数据组(如下图选择第三组)

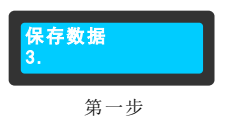

第二步:按编码器按键后进入命名数据组界面,输入数据组名称(如下图名称为 data01)

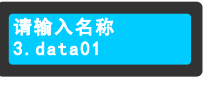

第二步

第三步:长按编码器按键后即可保存当前数据数据组3,保存成功后会弹出如下 提示

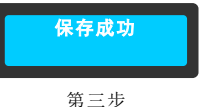

b,加载数据

按照上面操作进入"加载数据"界面后,可按如下步骤加载数据 第一步:转动编码器选择需要加载的数据组(如下图选择第3组)

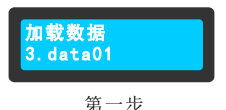

第二步:按编码器按键后即可加载该数据组,加载时会有如下提示,加载成功后 会提示加载成功.

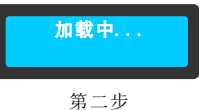

c,删除数据

按照上面操作进入"删除数据"界面后,可参照加载数据的方法删除数据组。

### 4. 系统菜单

按面板按键示意图中的⑥上面的按键"SYSTEM"(系统)进入"系统设置"界面 (如下图),转动面板按键示意图中的⑤-编码器可选择"背光设置","锁定面板","查 看当前组数据","编辑待机界面","软件版本","0dBFS参考电平","重设反馈点"相应 的功能,按编码器按键后可进行相应功能的操作。

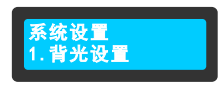

1, 背光设置

可选择LCD显示屏的背光为常亮或10秒后熄灭,选择相应的设置项后,按编码器按 键即设置成功.按键示意图中的⑥上面的按键"BACK"(后退),即可退出该设置项回到 上一级菜单。

2,锁定面板

a,进入面板锁定项会弹出如下菜单,可在该菜单下输入6位密码(此时可以通过旋 转编码器改变字符,短按编码器按键进入下一位密码设置或长按编码器按键确认密码 设置)

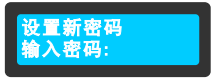

锁定面板后按其他按键会有如下界面提示

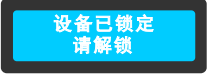

b,如果面板已锁定,请按面板按键示意图中的⑥上面的按键"SYSTEM"(系统)进 入"系统设置"界面,转动面板按键示意图中的⑤-编码器选择"锁定面板"项,进入该项 后输入您设置的密码即可解锁。输入正确的密码后可以"修改密码"或"删除密码"(如 下图设置项),修改密码时请参照密码设置方法,删除密码时直接按编码器按键即可。 按键示意图中的⑥上面的按键"BACK"(后退),即可退出该设置项回到上一级菜单。

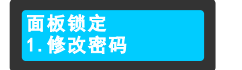

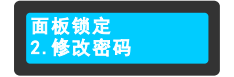

3, 查看当前数据 可查看当前加载的数据组

4,编辑待机界面

用户无需设置此项

5,软件版本

进入该项后可查看设备的版本号,如下图所示,按面板按键示意图中的⑥上面的按 键"BACK"(后退),即可退出该设置项回到上一级菜单。

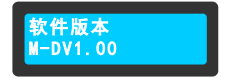

6.0dBFS参考电平

进入该项后可设置数字电平0dBFS对应的模拟电平(默认值为0dBFS对应6dBu),如 下图所示,转动编码器可调整数字电平0dBFS对应的模拟电平(范围为6dBu-24dBu),按 面板按键示意图中的⑥上面的按键"BACK"(后退),即可退出该设置项回到上一级菜单。

0dBFS参考电平 6dBu

7,重设反馈点

进入此项可设置固定反馈点和动态反馈点的个数(默认的固定反馈点和动态反馈 点数都为12个),如下图界面。

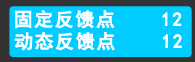

### 注意: 每次设置反馈频率点个数成功后都将清除已找到的反馈频率点!

设置的方法如下:

第一步:进入该界面后转动编码器调整固定反馈点的个数,然后按编码器按键后进行动态反馈点调整,转动编码器调整动态反馈点个数,如下图所示。

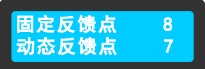

第二步:反馈点个数设置好后,按编码器按键进入如下界面,转动编码器可选择 是否确认反馈点个数设置,选择选项时"->"会指向相应的选项,如果选择"否",然后按 编码器按键即放弃此次设置,返回上一级菜单。

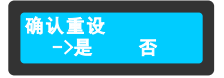

如果选择"是",然后按编码器按键将会对反馈点个数进行设置,如下图。设置成功后 会清除已找到的反馈频率点,面板的LED流动会在已设置的固定频率点个数和动态频率 点个数重左往右流动,设置完成后会跳到待机界面。

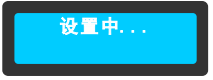

下面以固定反馈点为7,动态反馈点为9为例说明反馈抑制点灯(前面板示意图的①,② 区域)点亮情况。

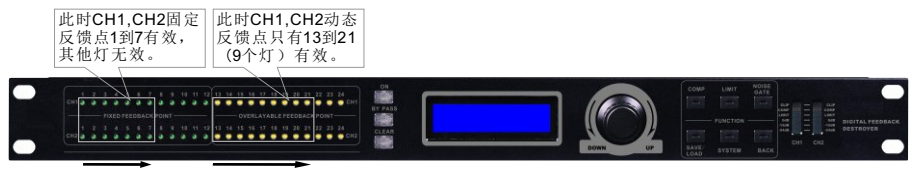

1ed灯依次从固定反馈点1流动到7,然后跳到动态反馈点,从13流动到21,依此循环

# 七、应用

1、插入话筒通道

这种应用是用于消除调音台话筒通道声反馈的最好方法。 a.调音台通道插入点的输出连接到反馈抑制器的输入端。 b.反馈抑制器的输出连接到调音台通道的返回插入点。

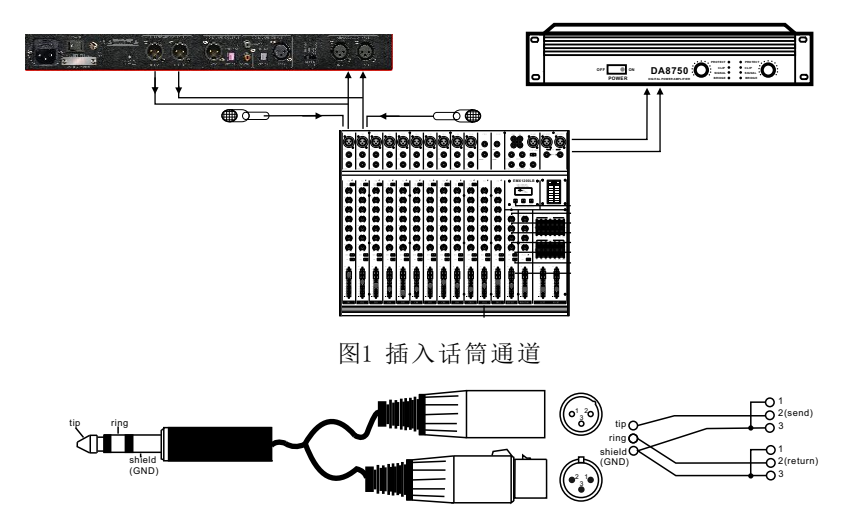

图2 插入插出的接线方法

2、插入调音台辅助编组输出

这种应用为调音台的辅助输出通道提供反馈抑制。 a.调音台的辅助输出连接到反馈抑制器的输入端。 b.反馈抑制器的输出连接到调音台的输入端。

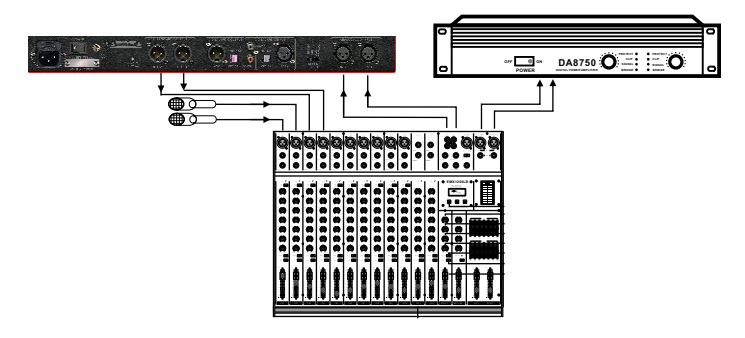

图3 插入调音台的辅助输出通道

3、连接调音台的线路输出

这种应用为调音台的全部输出通道提供反馈抑制。 a.调音台的输出连接到反馈抑制器的输入端。 b.反馈抑制器的输出连接到功放。

> orr 🔒 ox DA8750 O Ô 放有数 备的数 放的数 如果将到 功设+ 字信字信 输入接口 输出接口 输入接口 - -0 -如果调音台有数字 可将设备的数字信 到调音台的数字信 信号输出接口 号输入接口接 号输出接口 0 00 0000000 000000 Ĉ 000000 ...... ...... 00000 800

> > 图4 连接调音台的线路输出

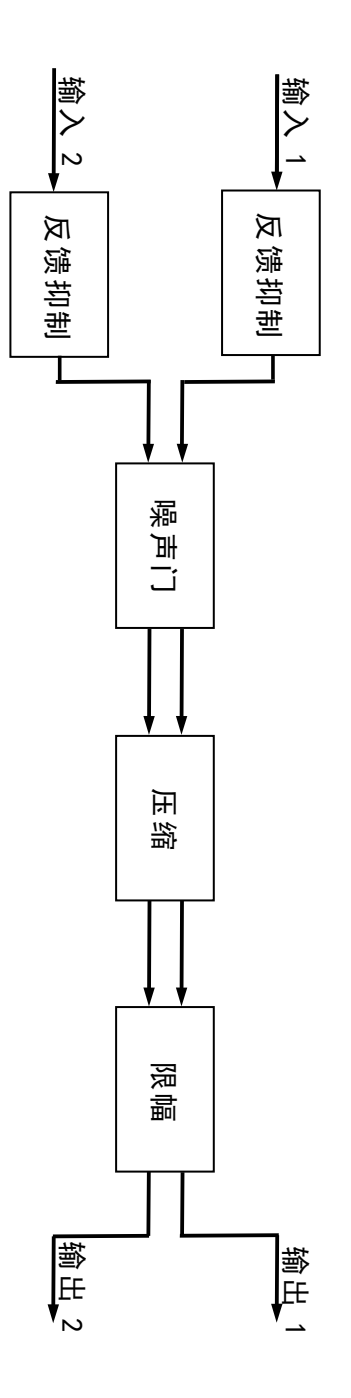

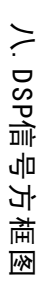

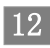

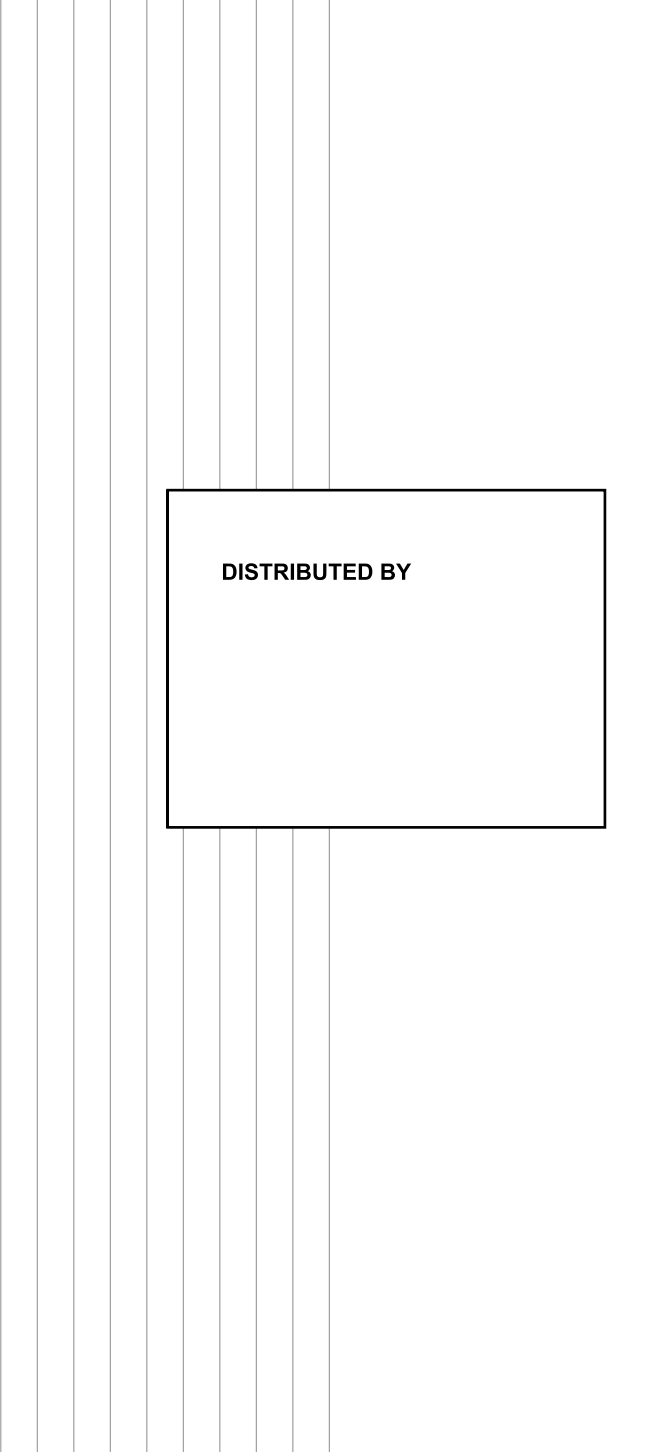